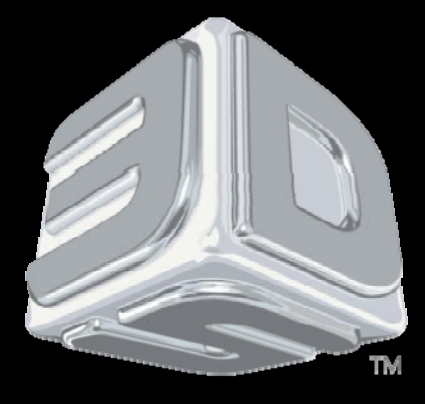

## BDSYSTENS

### **3D SYSTEMS- Procedures**

PROJET® 3500 PRINTERS

"Procedure: Material Changeover from M3 Black"

P/N: N/A, Rev. A

Revision date: 15-Nov-2013

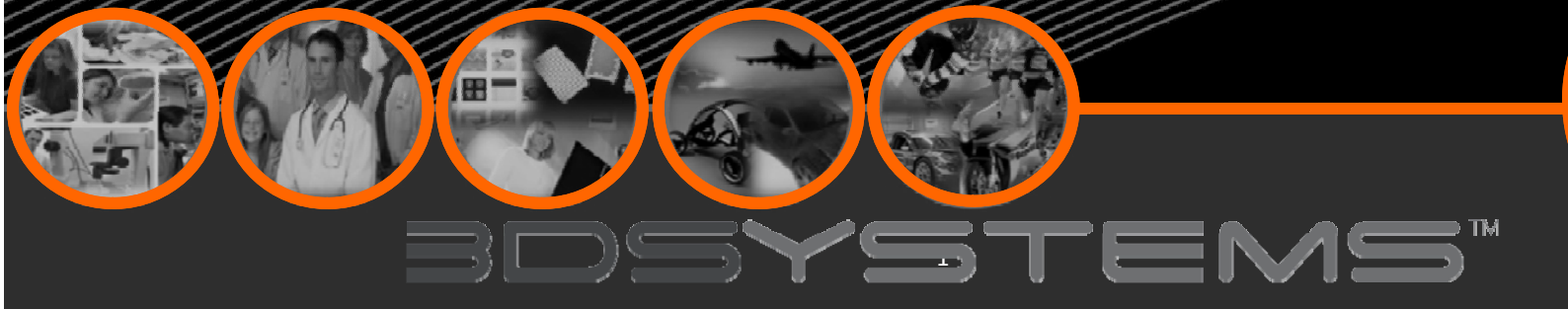

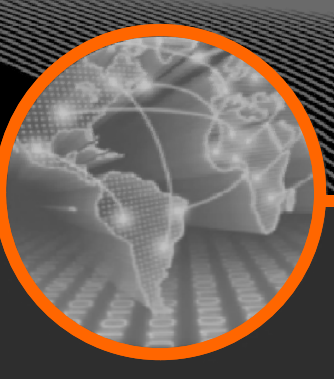

## Objectives

After completing this procedure you will be able to:

Perform Material Changeover from ProJet<sup>®</sup> M3 Black.

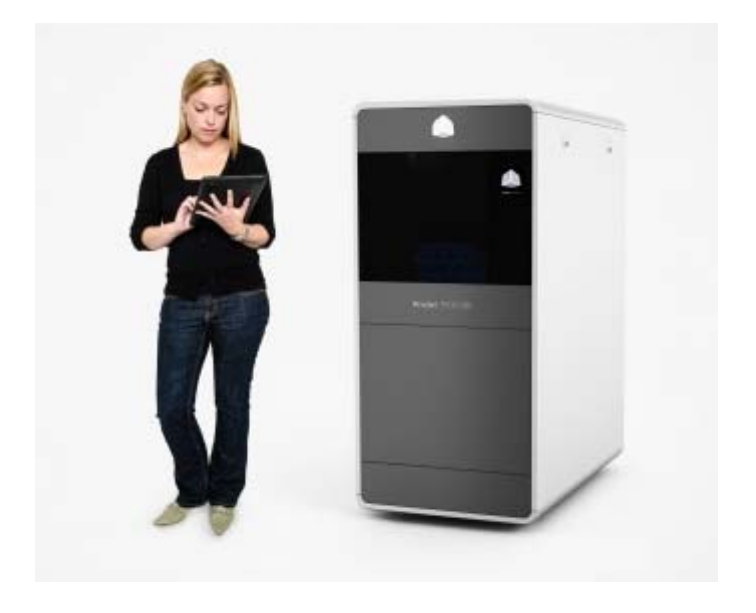

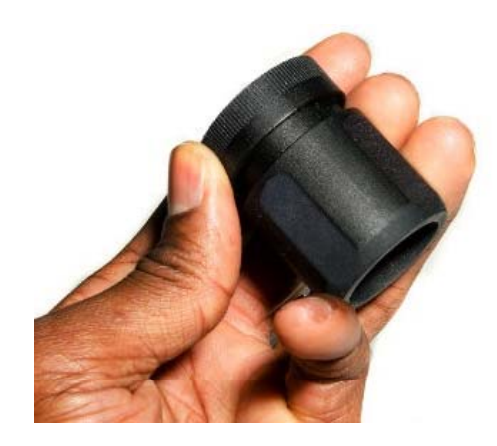

## Safety Precautions

The following Safety Precautions should be followed when performing this procedure:

- □ Wear Nitrile gloves when handling waste drawer material.
- Refer to material MSDS and follow local guidelines when disposing of waste drawer material.

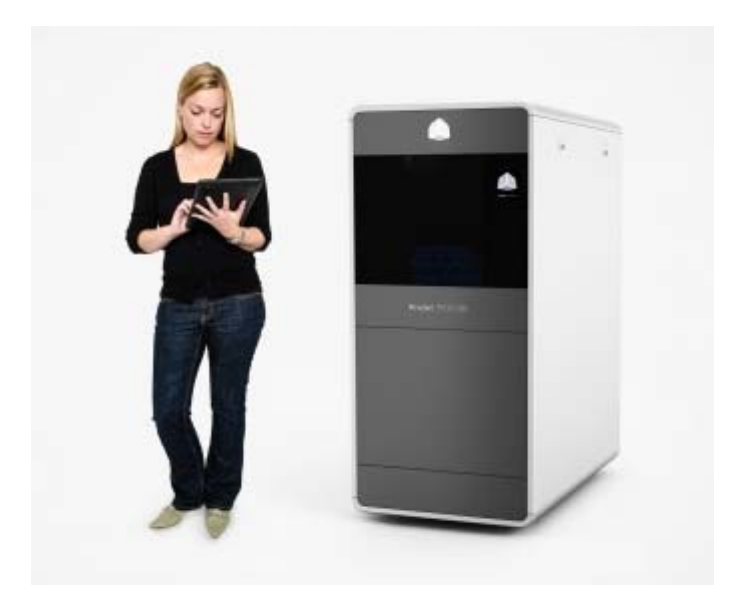

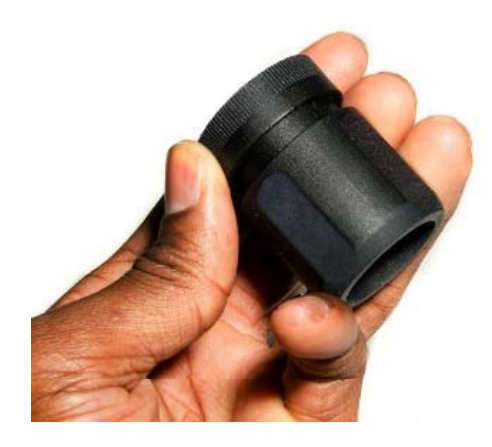

Changing over from ProJet<sup>®</sup> M3 Black material requires some additional steps to completely remove the material from inside the ProJet<sup>®</sup> MDMs and printhead.

## This procedure will help in achieving the optimal results.

This procedure will require several Material Changeover Wizards with manual interventions after each time a Changeover Wizard is run.

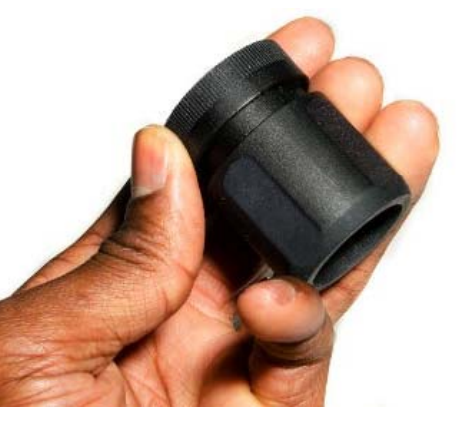

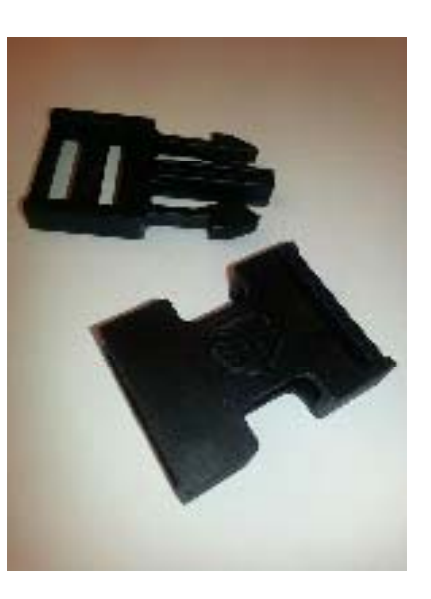

#### **PROCEDURE:**

#### STEP 1:

Remove all M3 Black material bottles from MDM drawer Part Material Side.

#### **STEP 2:**

**CAUTION:** Surfaces may be HOT!

If necessary, wearing nitrile gloves and using a lint free cloth, remove any/all residual liquid material that may be present inside the MDM bottle holder cubby.

There should be no liquid material settled at the bottom of the MDM bottle holder cubbies.

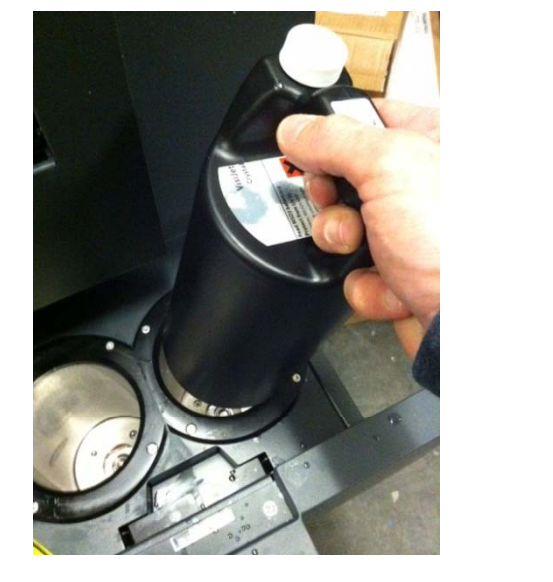

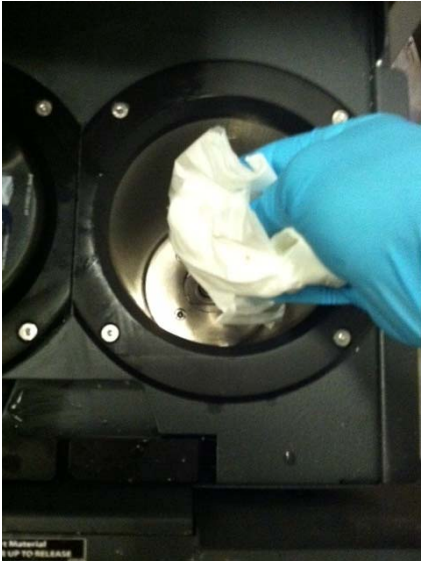

**CAUTION**: Inside surfaces of the MDM bottle systems may be HOT. **WARNING**: Wear Nitrile Gloves anytime handling liquid material such as waste and/or spills.

#### STEP 3:

Install new material type into ProJet<sup>®</sup> MDM drawer, Part Material Side, Slot #1 (left most position).

- Close MDM drawer.
- The ProJet<sup>®</sup> may take up to 15 minutes to recognize the new bottle.

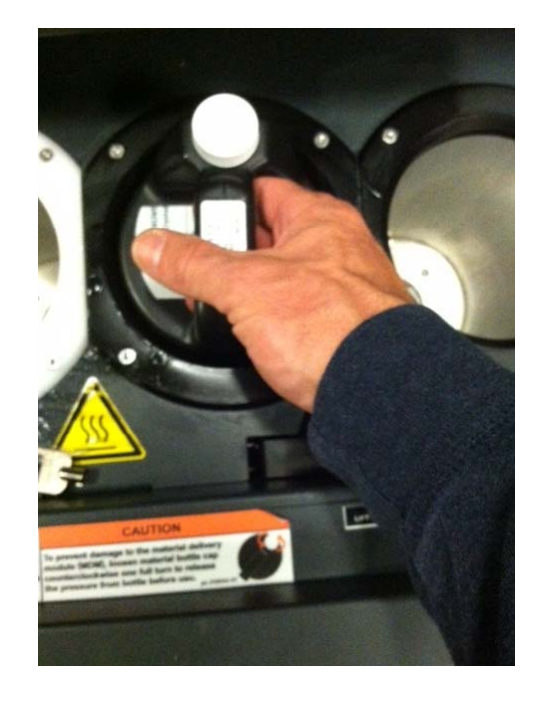

## Bdsystems

### STEP 4:

#### On the ProJet<sup>®</sup> operator panel, Select: **Tools** $\rightarrow$ **Material Changeover Wizard**

- Select the Start Button to begin the Changeover Wizard.
- Follow the ProJet<sup>®</sup> prompts to prepare the changeover wizard.
- When prompted, EMPTY the WASTE DRAWER.
- The ProJet<sup>®</sup> will begin the Changeover Wizard when the material has fully melted.
- It may take 2 hours for the new material to fully melt.
- The first Changeover Wizard will run for approx. 3 hours and 40 minutes.

Follow all local guidelines when handling waste drawer material.

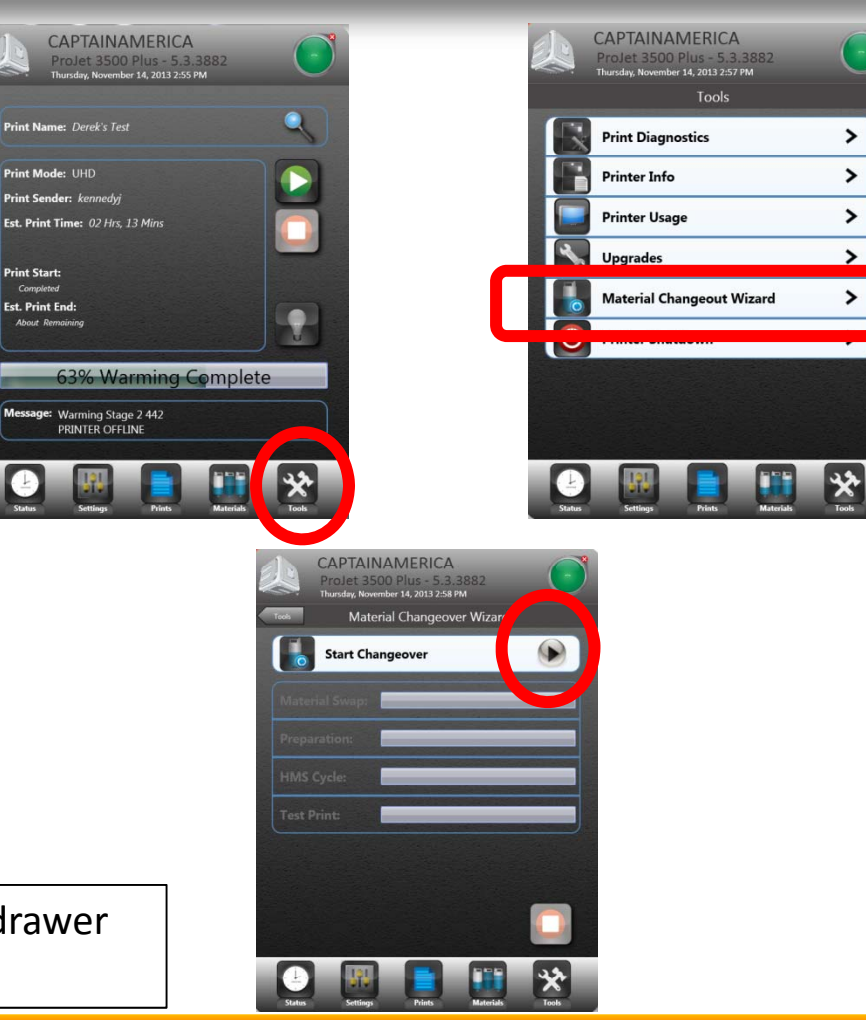

There will be a sample PART VERIFICATION test pattern on the platform when the first changeover completes. The result will still have a heavy tint of black and dark gray material. **This is normal**. It will take several iterations to remove the M3 Black material.

#### STEP 5:

Remove the Platform from the ProJet<sup>®</sup> when the Changeover Wizard completes.

 Clean the platform and discard the Part Verification Test blocks.

### STEP 6:

Re-Install a clean platform.

Sample Part Verification Test

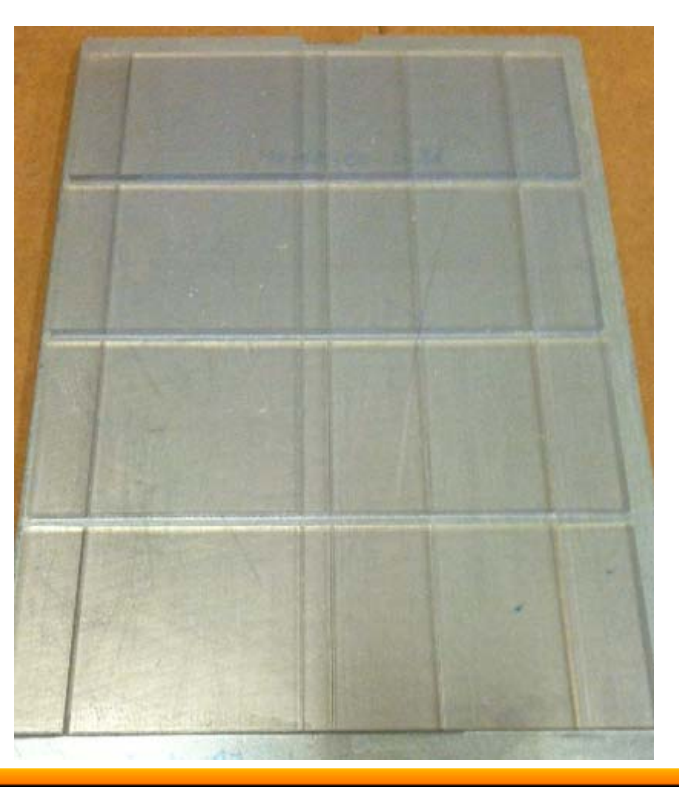

## BDSYSTEMS

#### STEP 7:

Remove the bottle of new material from the ProJet<sup>®</sup> MDM bottle holder slot #1.

### **STEP 8:**

**CAUTION**: Surfaces may be HOT! If necessary, wearing nitrile gloves, use a lint free cloth to remove any/all residual liquid material that may be present inside the MDM bottle holder cubbies.

 There should be no liquid material settled at the bottom of the MDM bottle holder cubby.

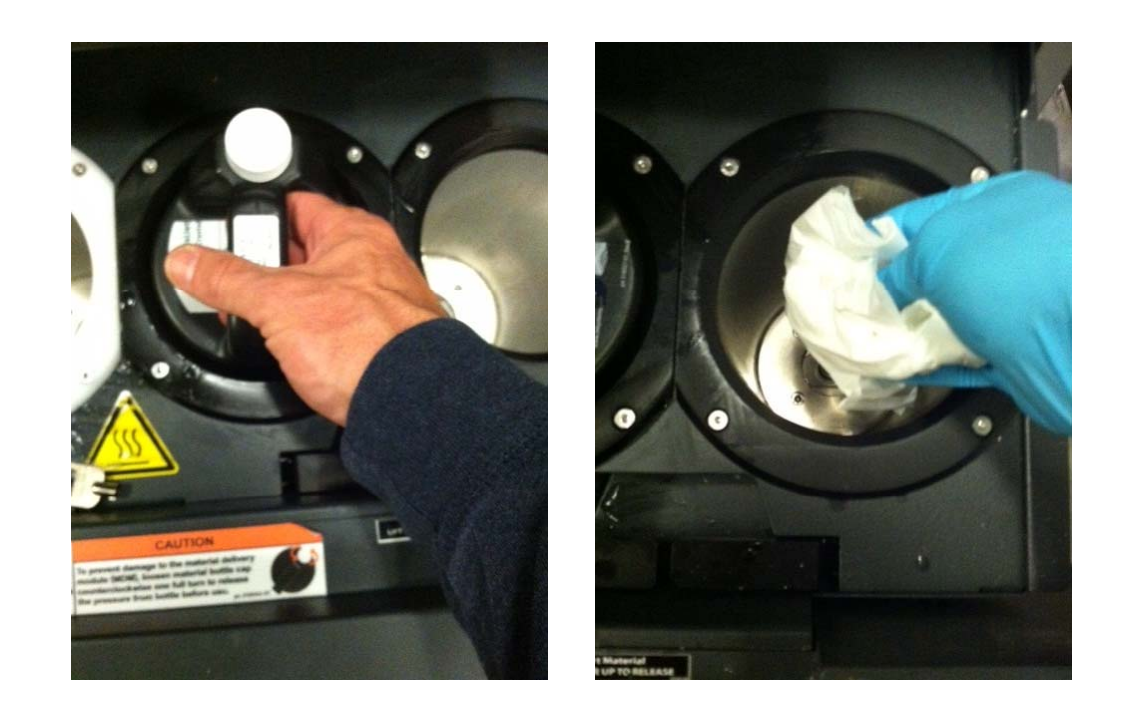

**CAUTION**: Inside surfaces of the MDM bottle systems may be HOT. **WARNING**: Wear Nitrile Gloves anytime handling liquid material such as waste and/or spills.

#### **STEP 9:**

Install a bottle of ProJet<sup>®</sup> EZ Flush (P/N: 24193-900) into the MDM drawer, Part Material Side, Slot #1 (left most position).

- Close MDM drawer.
- The ProJet<sup>®</sup> may take up to 15 minutes to recognize the new bottle.

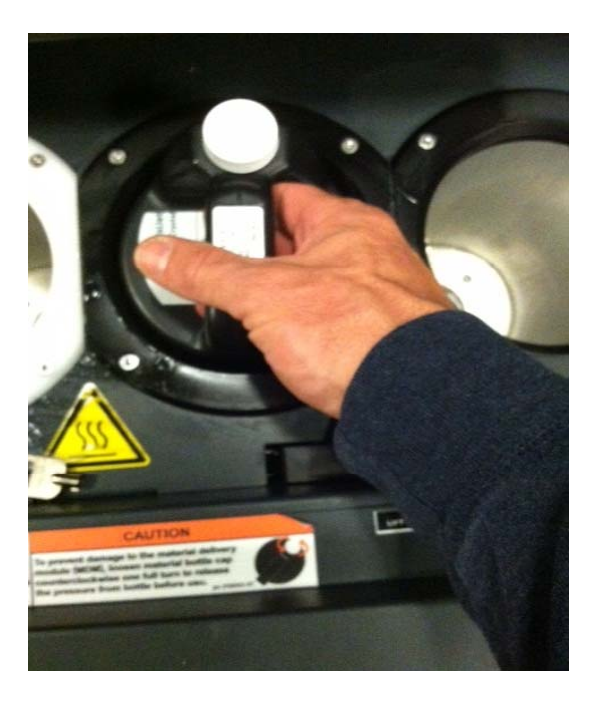

## BDSYSTENS

### **STEP 10:**

On the ProJet<sup>®</sup> operator panel, Select: Tools → Material Changeover Wizard

- Select the Start Button to begin the Changeover Wizard.
- Follow the ProJet<sup>®</sup> prompts to prepare the changeover wizard.
- When prompted, EMPTY the WASTE DRAWER.
- The ProJet<sup>®</sup> will begin the Changeover Wizard when the material has fully melted.
- It may take up to 2 hours for the material to melt.

Follow all local guidelines when handling waste drawer material.

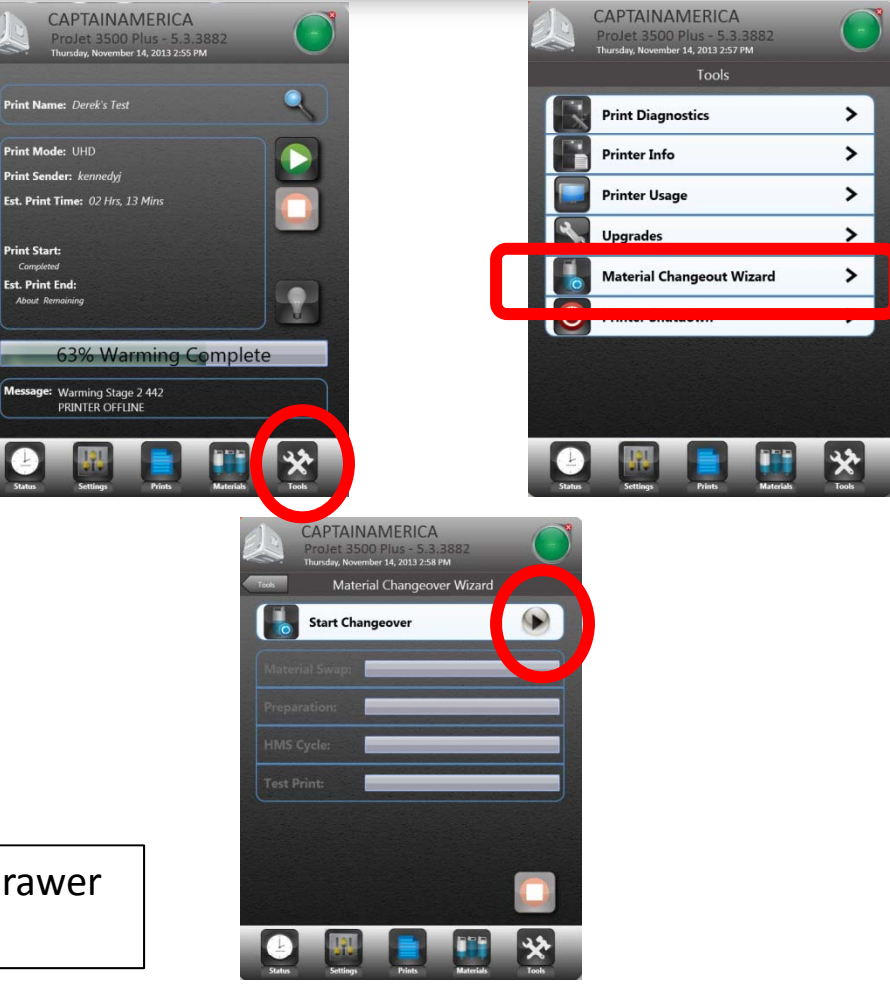

#### **STEP 11:**

Allow the Changeover Wizard to run for **1 hour and 30 minutes then ABORT the Wizard**.

- After running the Changeover Wizard for 1 hour and 30 minutes, Select the RED or the ABORT Button on the operator panel.
- This will allow the Changeover Wizard to complete approximately 20 cycles or one half of a typical changeover.
- The ProJet<sup>®</sup> will then shortly complete the required maintenance with the EZ Flush material in Material Bottle Cubby Slot #1.

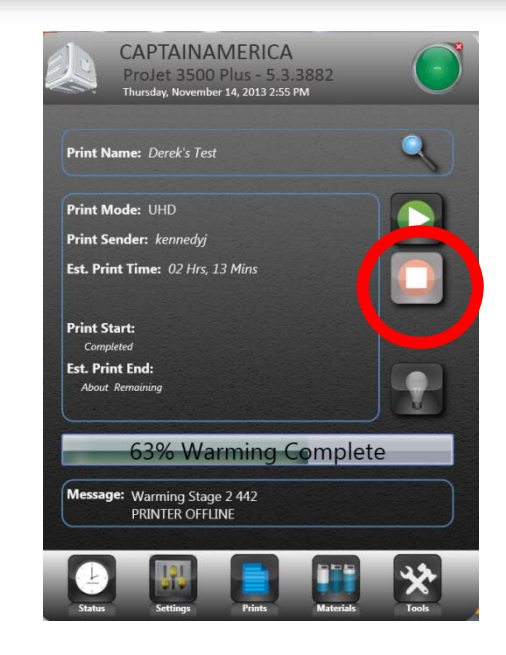

User Intervention is required to ABORT the Changeover Wizard while using EZ Flush.

User must manually abort the process after 1 hour and 30 minutes or a minimum of 20 cycles.

Do not allow the Changeover to run to completion (40 cycles).

### **STEP 12:**

When the ProJet® finishes aborting

 Open the chamber door and remove the empty platform.

### STEP 13:

Remove the ProJet<sup>®</sup> EZ Flush install bottle from Slot #1.

Install the bottle of ProJet<sup>®</sup> EZ Flush into the MDM drawer, Part Material Side, Slot #2 (right most position).

- Close MDM drawer.
- The ProJet<sup>®</sup> may take up to 15 minutes to recognize the bottle changeover.

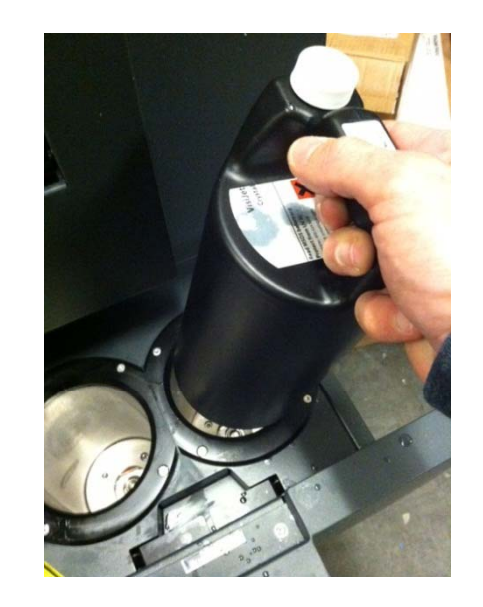

# Bdsystens

Est. P

YSTEM

#### **STEP 14:**

On the **ProJet**<sup>®</sup> operator panel, Select: Tools → Material Changeover Wizard

- Select the Start Button to begin the Changeover Wizard.
- Follow the ProJet<sup>®</sup> prompts to prepare the changeover wizard.
- When prompted, EMPTY the WASTE DRAWER.
- The ProJet<sup>®</sup> will begin the Changeover Wizard when the material has fully melted.
- It may take up to 2 hours for the material to fully melt.

Follow all local guidelines when handling waste drawer material.

| CAPTAINAMERICA<br>Projet 3500 Plus - 5.3.3882<br>Thurday, November 14, 2013 2:55 PM | CAPTAINAMERICA<br>Projet 3500 Plus - 5.3.3882<br>Thursday, November 14, 2013 2:57 PM | •              |
|-------------------------------------------------------------------------------------|--------------------------------------------------------------------------------------|----------------|
|                                                                                     | Tools                                                                                |                |
| lame: Derek's Test                                                                  | Print Diagnostics                                                                    | >              |
| lode: UHD                                                                           | Printer Info                                                                         | >              |
| ender: kennedyj                                                                     | Printer Usage                                                                        | >              |
| nt Time: 02 Hrs, 13 Mins                                                            |                                                                                      |                |
| tart:                                                                               | Upgrades                                                                             |                |
| stered<br>nt End:<br>Promision                                                      | Material Changeout Wizard                                                            | >              |
| Kembaning                                                                           |                                                                                      |                |
| 62% Marming Complete                                                                |                                                                                      | and the second |
| 65% Wanning Complete                                                                |                                                                                      |                |
| 98: Warming Stage 2 442<br>PRINTER OFFLINE                                          |                                                                                      |                |
| Setting: Prins: Materials                                                           | Suture<br>Suture<br>Suture                                                           | Tools          |
| CAPTAINAMERICA<br>Projet 3500 Plus - 5.3.3882<br>Inuide Neverlet 14 2013 - 5.4 RM   |                                                                                      |                |
| Tools Material Changeover Wizard                                                    |                                                                                      |                |
| Start Changeover                                                                    |                                                                                      |                |
| Material Swap:                                                                      |                                                                                      |                |
| Preparation:                                                                        |                                                                                      |                |
| HMS Cycle:                                                                          |                                                                                      |                |
| Test Print:                                                                         |                                                                                      |                |
|                                                                                     |                                                                                      |                |
|                                                                                     |                                                                                      |                |
| wer                                                                                 |                                                                                      |                |
|                                                                                     | 44                                                                                   |                |
| Status Settings Prints Materials                                                    | Tools                                                                                |                |

### **STEP 15:**

Allow the Changeover Wizard to run for **1 hour and 30 minutes then ABORT the Wizard**.

- After running the Changeover Wizard for 1 hour and 30 minutes, Select the RED or the ABORT Button on the operator panel.
- This will allow the Changeover Wizard to complete approximately 20 cycles or one half of a typical changeover.
- The ProJet<sup>®</sup> will then shortly complete the required maintenance with the EZ Flush material in Material Bottle Cubby Slot #2.

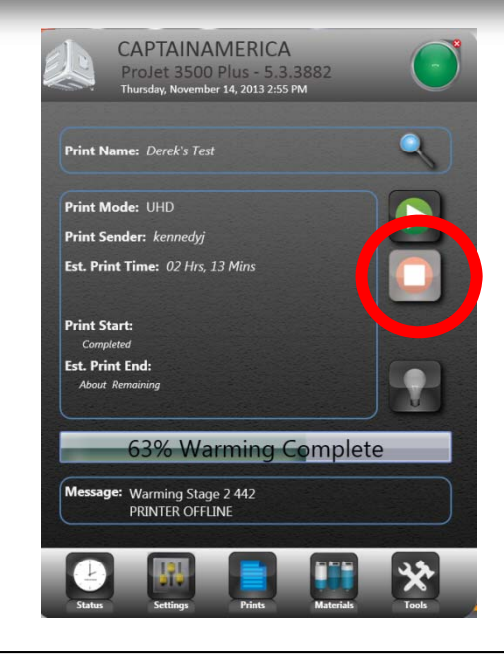

User Intervention is required to ABORT the Changeover Wizard while using EZ Flush.

User must manually abort the process after 1 hour and 30 minutes or a minimum of 20 cycles.

Do not allow the Changeover to run to completion (40 cycles).

# Bdsystens

#### **STEP 16:**

Install new material type into ProJet<sup>®</sup> MDM drawer, Part Material Side, Slot #2 (right most position).

- Close MDM drawer.
- The ProJet<sup>®</sup> may take up to 15 minutes to recognize the new bottle.

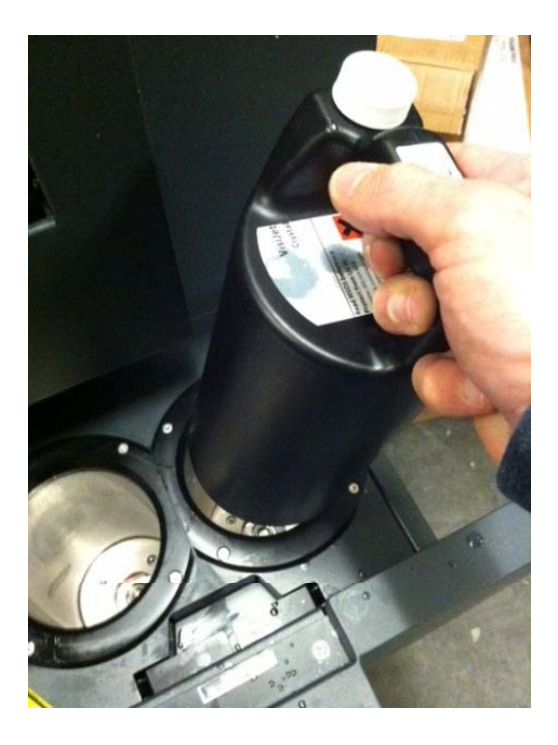

### STEP 17:

On the ProJet<sup>®</sup> operator panel, Select: **Tools** 

- ightarrow Material Changeover Wizard
- Select the Start Button to begin the Changeover Wizard.
- Follow the ProJet<sup>®</sup> prompts to prepare the changeover wizard.
- When prompted EMPTY the WASTE DRAWER.
- The ProJet<sup>®</sup> will begin the Changeover Wizard when the material has fully melted.
- It may take up to 2 hours for the material to fully melt.
- This Changeover Wizard will run for approx. 3 hours and 40 minutes.

Follow all local guidelines when handling waste drawer material.

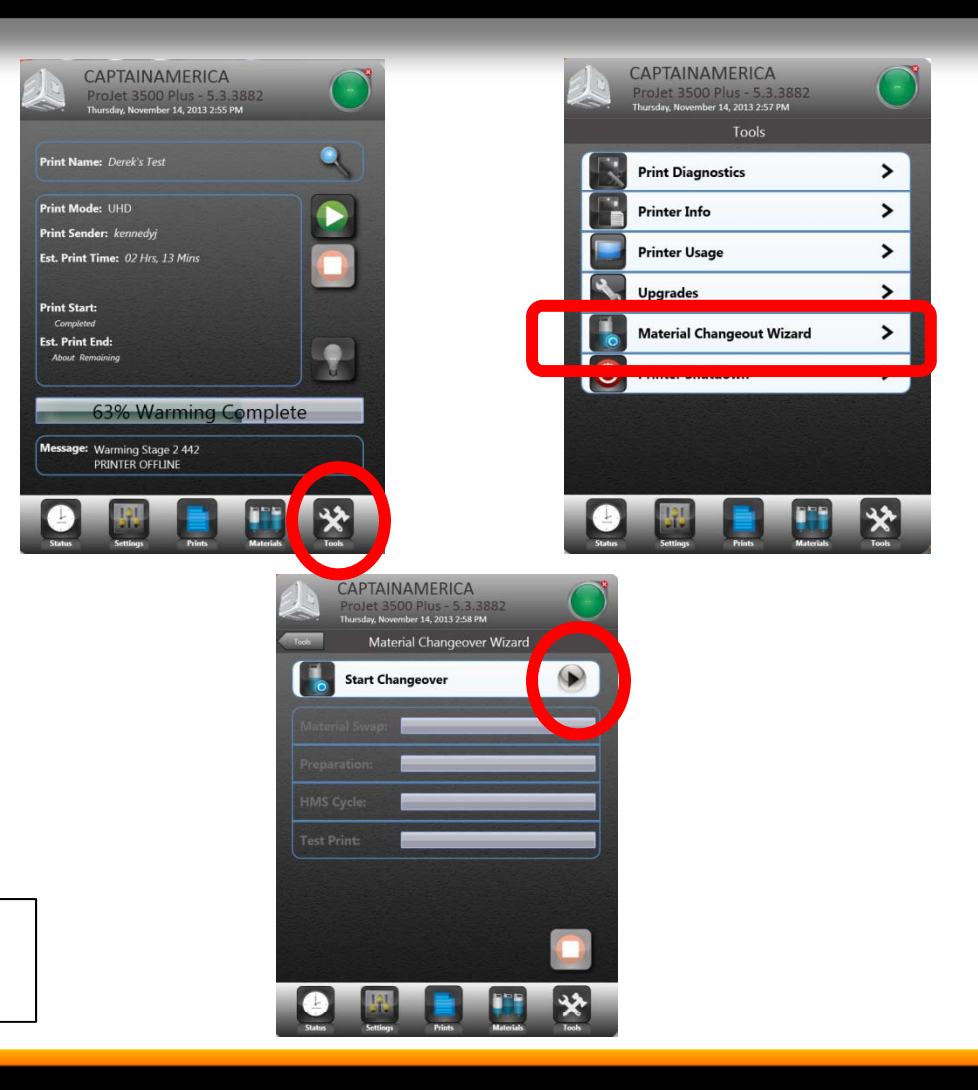

There will be a sample PART VERIFICATION test pattern on the platform when the changeover completes. The result should mostly resemble the new desired part material.

#### **STEP 18:**

Remove the Platform from the ProJet<sup>®</sup> when the Changeover Wizard completes.

 Clean the platform and discard the Part Verification Test blocks.

If material does not resemble the new desired material type it may be necessary to:

- Clean any standing or pooled material from the ProJet<sup>®</sup> MDM material bottle cubbies.
- Re-Run a Changeover Wizard cycle to completion.

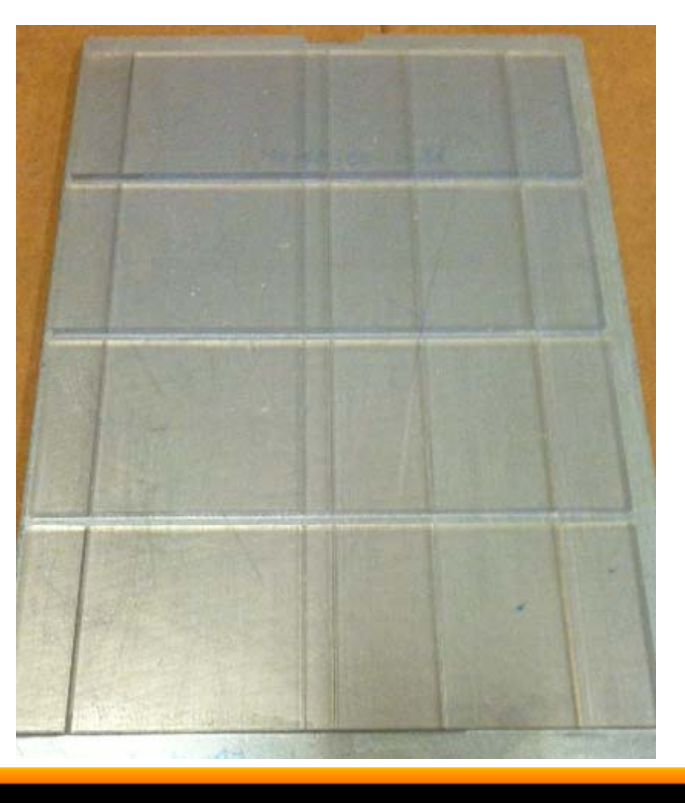

#### Sample Part Verification Test